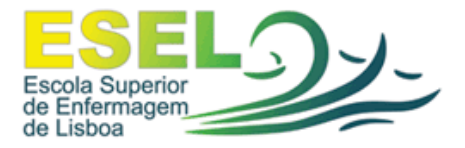

## MANUAL DE CONFIGURAÇÃO DA REDE WIRELESS EDUROAM Mac OSX Snow Leopard

1) Abra as preferências de rede

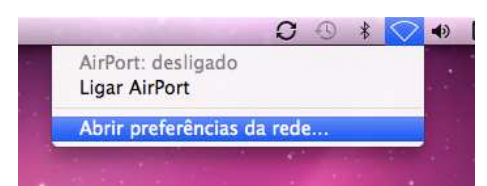

2) Active o AirPort e insira as suas credenciais de acesso

| (le                 | Nenhuma das suas redes preferidas está<br>Seleccione na lista a rede a que deseja aceder. Depois,<br>digite a palavra-passe dessa rede, se for necessário. |                 |  |  |  |  |
|---------------------|----------------------------------------------------------------------------------------------------|-----------------|--|--|--|--|
|                     | eduroam                                                                                                    | 🔒 🛜             |  |  |  |  |
|                     |                                                                                                    |                 |  |  |  |  |
|                     |                                                                                                    |                 |  |  |  |  |
|                     |                                                                                                    |                 |  |  |  |  |
| Memorizar esta rede |                                                                                                    |                 |  |  |  |  |
|                     | Utilizador: den                                                                                                    | natos@esel.pt   |  |  |  |  |
|                     | Palavra-passe: 🚥                                                                                                    |                 |  |  |  |  |
|                     | 802.1X: Aut                                                                                                    | omática 📫       |  |  |  |  |
| Outra               |                                                                                                    | Cancelar Aceder |  |  |  |  |

3) Em seguida, desactive o AirPort e clique no botão Avançadas

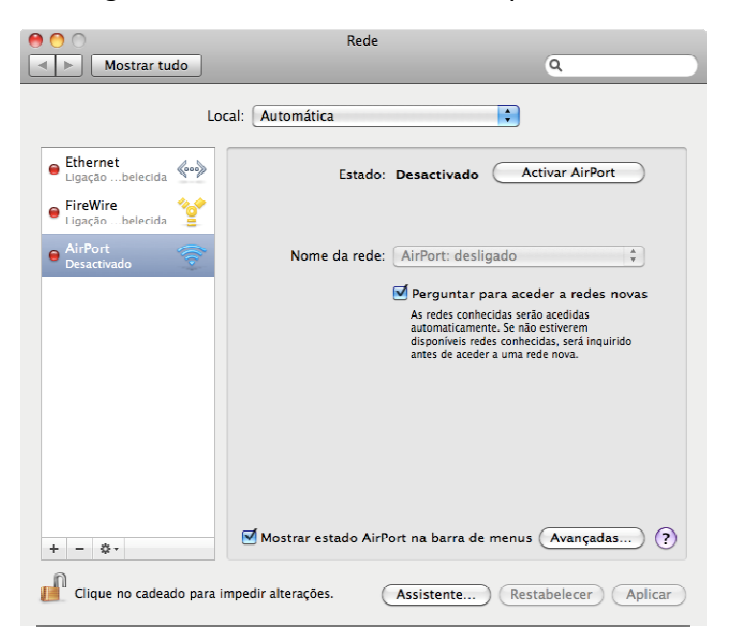

4) No separador **AirPort** na nova janela, faça duplo clique na rede **eduroam**, irá aparecer a seguinte caixa:

| Nome da rede:      | eduroam         |
|--------------------|-----------------|
| Segurança:         | WPA empresarial |
| Utilizador:        |                 |
| Palavra-passe:     |                 |
| 802.13             | / Automática    |
| Destaura in second | WPA: eduroam    |

Retire a opção Automática e escolha WPA: eduroam

5) No separador 802.1X, deverá escolher as opções iguais às da seguinte figura:

| AirPort TCP/IP      | DNS WINS    | 802.1X     | Proxies           | Ethernet      |    |
|---------------------|-------------|------------|-------------------|---------------|----|
|                     |             |            |                   |               |    |
| erfis de utilizador |             |            |                   |               |    |
| 🗹 WPA: eduroam      | Utili:      | zador: de  | dematos@esel.pt   |               |    |
|                     | Palavra-    | passe: ••  |                   |               |    |
|                     |             |            | Pedir palav       | ra-passe semp | re |
|                     | Autenti     | cação: A   | Activar Protocolo |               |    |
|                     |             | ,          | E PEAP            |               | ſ  |
|                     |             |            | 🗹 TTLS            |               | -  |
|                     |             |            | EAP-F             | AST           | Ĭ  |
|                     |             |            |                   |               | Ŧ  |
|                     |             |            | Configurar        |               |    |
|                     |             | C          | Configura         | ar confiança  |    |
|                     | Rede ser    | n fios: eo | duroam            |               | Ŧ  |
| _                   | Tipo de seg | urança: 🔽  | VPA2 empre        | sarial        | *  |
|                     |             |            |                   |               |    |

Ou seja, deverá preencher o campo de utilizador e palavra-passe com as suas credenciais, em Autenticação, deixar seleccionada apenas a opção **TTLS** e em tipo de segurança escolher **WPA2 empresarial**.

- 6) Clique em **Ok**, e no menu Rede clique em **Aplicar**.
- 7) Volte a activar o **AirPort** e a ligação wireless será feita à **eduroam**. Poderá ter que voltar a inserir as suas credenciais.

## EQUIPA DE INFORMÁTICA ESEL 2010